# MODUL 9 SIMULASI RANGKAIAN BCD-TO-7 SEGMENT

## 9.1 Tujuan Praktikum Modul 9

Setelah mempraktekkan topik ini, praktikan diharapkan dapat:

- 1. Praktikan dapat mengenal dan mengetahui BCD to 7 segment
- 2. Praktikan dapat membuat rangkaian BCD to 7 segment
- 3. Praktikan dapat mensimulasikan rangkaian BCD to 7 segment

### 9.2 Dasar Teori Praktikum Modul 9

### 9.2.1 7-Segment

Seven segment adalah suatu segmen – segmen yang digunakan untuk menampilkan angka/bilangan decimal. Seven segment ini terdiri dari 7 batang LED yang disusun membentuk angka 8 dengan menggunakan huruf a-g yang disebut DOT MATRIKS. Setiap segment ini terdiri dari 1 atau 2 LED (*Light Emitting Dioda*).

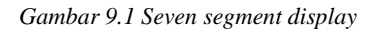

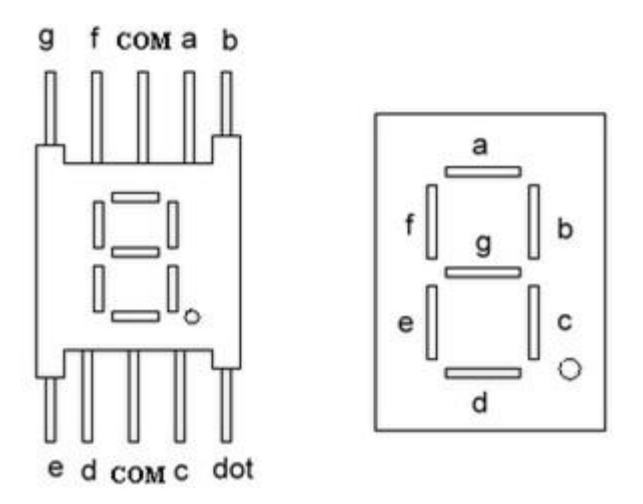

Seven-Segment Display

Seven segment dapat menampilkan angka – angka decimal dan beberapa karakter tertentu melalui kombinasi aktif atau tidaknya LED penyusunan dalam seven segment. Untuk mempermudah pengguna seven segment, umumnya digunakan sebuah decoder atau sebuah seven segment driver yang akan mengatur aktif atau tidaknya led-led dalam seven segment sesuai dengan inputan biner yang diberikan.

## 9.2.2 BCD to 7-Segment

Decoder BCD to Seven segment adalah decoder yang mengubah nilai biner BCD ke dalam tujuh bit data seven segment untuk ditampilkan nilai desimalnua secara visual Bagan Decoder BCD to seven segment dan tampilan display seven segment.

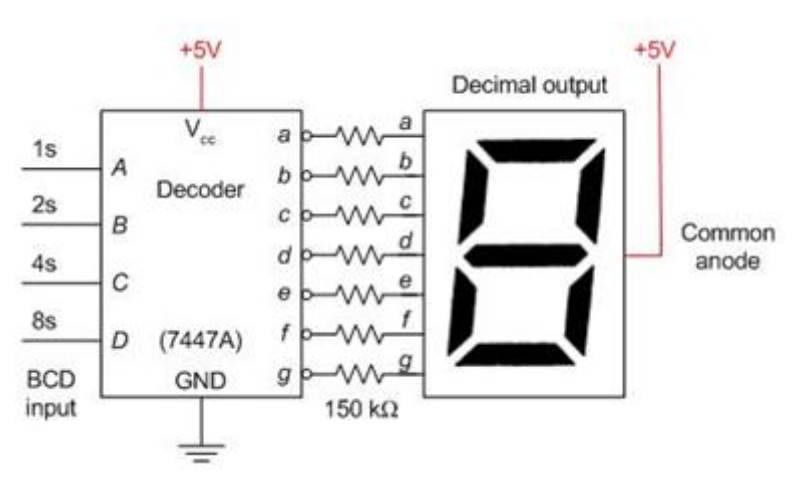

Gambar 9.2 Decoder BCD to 7 Segment

### Tabel Kebenaran

Adapun data keluaran *Decoder BCD to Seven segment* ditunjukkan pada table dibawah ini:

| DESIMAL | D | С | В | Α | a | b | с | d | e | f | 00 | 7-LED |
|---------|---|---|---|---|---|---|---|---|---|---|----|-------|
| 0       | 0 | 0 | 0 | 0 | 0 | 0 | 0 | 0 | 0 | 0 | 1  | 8     |
| 1       | 0 | 0 | 0 | 1 | 1 | 0 | 0 | 1 | 1 | 1 | 1  | 8     |
| 2       | 0 | 0 | 1 | 0 | 0 | 0 | 1 | 0 | 0 | 1 | 0  | 8     |
| 3       | 0 | 0 | 1 | 1 | 0 | 0 | 0 | 0 | 1 | 1 | 0  | 8     |
| 4       | 0 | 1 | 0 | 0 | 1 | 0 | 0 | 1 | 1 | 0 | 0  | 8     |
| 5       | 0 | 1 | 0 | 1 | 0 | 1 | 0 | 0 | 1 | 0 | 0  | 8     |
| 6       | 0 | 1 | 1 | 0 | 1 | 1 | 0 | 0 | 0 | 0 | 0  | 8     |
| 7       | 0 | 1 | 1 | 1 | 0 | 0 | 0 | 1 | 1 | 1 | 1  | 3     |
| 8       | 1 | 0 | 0 | 0 | 0 | 0 | 0 | 0 | 0 | 0 | 0  | 8     |
| 9       | 1 | 0 | 0 | 1 | 0 | 0 | 0 | 1 | 1 | 0 | 0  | 8     |
| 10      | 1 | 0 | 1 | 0 | 1 | 1 | 1 | 0 | 0 | 1 | 0  | 0     |
| 11      | 1 | 0 | 1 | 1 | 1 | 1 | 0 | 0 | 1 | 1 | 0  | 8     |
| 12      | 1 | 1 | 0 | 0 | 1 | 0 | 1 | 1 | 1 | 0 | 0  | 8     |
| 13      | 1 | 1 | 0 | 1 | 0 | 1 | 1 | 0 | 1 | 0 | 0  | 8     |
| 14      | 1 | 1 | 1 | 0 | 1 | 1 | 1 | 0 | 0 | 0 | 0  | 8     |
| 15      | 1 | 1 | 1 | 1 | 1 | 1 | 1 | 1 | 1 | 1 | 1  | 8     |

Tabel 9.1 BCD to 7 Segment Display Decoder

Setiap kombinasi nilai DCBA akan menampilkan simbol nilai desimal pada seven segment. Jika logika DCBA adalah '0000' maka seven segment akan menampilkan angka '0'. Jika nilai DCBA adalah '0001' maka seven segment akan menampilkan angka '1'. Dan seterusnya. Selengkapnya seven segment akan

menampilkan visual nilai. IC TTL *Decoder to seven segment* dimuat pada IC TTL 7447 dan 7448.

# 9.3 Lembar Kegiatan Praktikum Modul 9

## 9.3.1 Alat dan Bahan

- 1. Software Quartus 18.1
- 2. Laptop
- 3. Mouse

## 9.3.2 Langkah Praktikum Modul 9

1. Klik New Project Wizard

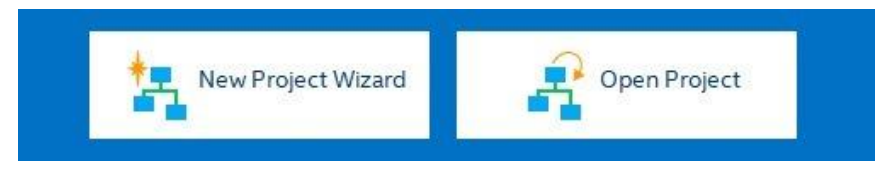

## 2. Klik Next

| 🕽 New P             | roject Wizard                                                                                                    | × |
|---------------------|----------------------------------------------------------------------------------------------------|---|
| Intro               | duction                                                                                                    |   |
| The Nev             | v Project Wizard helps you create a new project and preliminary project settings, including the following:                                                                                                    |   |
| •                   | Project name and directory                                                                                                    |   |
| •                   | Name of the top-level design entity                                                                                                    |   |
| ٠                   | Project files and libraries                                                                                                    |   |
| ٠                   | Target device family and device                                                                                                    |   |
| ٠                   | EDA tool settings                                                                                                    |   |
| You can<br>menu). ' | change the settings for an existing project and specify additional project-wide settings with the Settings command (Assignments<br>You can use the various pages of the Settings dialog box to add functionality to the project. |   |
| Don'                | t show me this introduction again       < Back                                                                                                    | 2 |

3. Kemudian tentukan Directory Project dan Nama Project, lalu klik Next

| ) New Project Wizard                                                                                                    |                                    |
|----------------------------------------------------------------------------------------------------|------------------------------------|
| Directory, Name, Top-Level Entity                                                                                         |                                    |
| What is the working directory for this project?                                                                           |                                    |
| C:\intelFPGA_lite\18.1\namamodul                                                                                          |                                    |
| What is the name of this project?                                                                                         |                                    |
| namamodul                                                                                                    |                                    |
| what is the name of the top-level design entity for this project? This name is case sensitive and must ex<br>design file. | ictly match the entity name in the |
| namamodul                                                                                                    |                                    |
|                                                                                                    |                                    |
| < Back Next >                                                                                                    | inish Cancel Help                  |

4. Pilih **Empty Project**, kemudian klik **Next** lagi

| Project Type         elect the type of project to create.         Pempty project         Create new project by specifying project files and libraries, target device family and device, and EDA tool settings.         Project template         Create a project from an existing design template. You can choose from design templates installed with the Quartus Prime software, or download design templates from the Design Store. |   |
|----------------------------------------------------------------------------------------------------|---|
| elect the type of project to create. ) Empty project Create new project by specifying project files and libraries, target device family and device, and EDA tool settings. ) Project template Create a project from an existing design template. You can choose from design templates installed with the Quartus Prime software, o download design templates from the <u>Design Store</u> .                                            |   |
| Empty project<br>Create new project by specifying project files and libraries, target device family and device, and EDA tool settings.<br>Project template<br>Create a project from an existing design template. You can choose from design templates installed with the Quartus Prime software, o<br>download design templates from the <u>Design Store</u> .                                                                         |   |
| Create new project by specifying project files and libraries, target device family and device, and EDA tool settings. ) Project template Create a project from an existing design template. You can choose from design templates installed with the Quartus Prime software, o download design templates from the <u>Design Store</u> .                                                                                                 |   |
| ) Project template<br>Create a project from an existing design template. You can choose from design templates installed with the Quartus Prime software, o<br>download design templates from the <u>Design Store</u> .                                                                                                    |   |
| Create a project from an existing design template. You can choose from design templates installed with the Quartus Prime software, o download design templates from the <u>Design Store</u> .                                                                                                    |   |
| download design templates from the <u>Design Store</u> .                                                                                                    | r |
|                                                                                                    |   |
|                                                                                                    |   |
|                                                                                                    |   |
|                                                                                                    |   |
|                                                                                                    |   |
|                                                                                                    |   |
|                                                                                                    |   |
|                                                                                                    |   |
|                                                                                                    |   |
|                                                                                                    |   |
|                                                                                                    |   |
|                                                                                                    |   |
|                                                                                                    |   |
|                                                                                                    |   |
|                                                                                                    |   |
|                                                                                                    |   |

5. Setelah itu klik **Next** lagi

| c name.  |            |                               |             |   | Add       |
|----------|------------|-------------------------------|-------------|---|-----------|
| (        |            |                               |             | × | Add All   |
| ile Name | Type Libra | y Design Entry/Synthesis Tool | HDL Version |   | Remove    |
|          |            |                               |             |   | Up        |
|          |            |                               |             |   | Down      |
|          |            |                               |             | P | roperties |
|          |            |                               |             |   |           |
|          |            |                               |             |   |           |
|          |            |                               |             |   |           |
|          |            |                               |             |   |           |
|          |            |                               |             |   |           |

 Lalu ganti Family ke MAX 10 (DA/DF/DC/SA/SF/SC), kemudian ketikkan di Nama Filter 10M50DAF484C7G, lalu klik Available Device yang tersedia, kemudian klik Next

| inity, D                                | evicea                                      | board Setting                                                            | 3                                          |                                                 |                                             |                           |               |                     |  |
|-----------------------------------------|---------------------------------------------|--------------------------------------------------------------------------|--------------------------------------------|-------------------------------------------------|---------------------------------------------|---------------------------|---------------|---------------------|--|
| evice                                   | Board                                       |                                                                          |                                            |                                                 |                                             |                           |               |                     |  |
| elect the f<br>ou can ins<br>o determii | amily and o<br>tall additio<br>ne the versi | levice you want to tar<br>nal device support wi<br>on of the Ouartus Pri | get for com<br>th the Insta<br>me software | pilation.<br>Il Devices comr<br>e in which vour | nand on the Tools n<br>target device is sup | nenu.<br>ported. refer to | the Device Su | ipport List webpage |  |
| Device far                              | nily                                        |                                                                          |                                            |                                                 | Show in 'Available                          | devices' list             |               |                     |  |
| Family:                                 | MAX 10 (D                                   | A/DF/DC/SA/SC)                                                           |                                            | •                                               | Package:                                    | Any                       |               | -                   |  |
| Device: All                             |                                             |                                                                          |                                            |                                                 | Pin count:                                  | Any                       |               |                     |  |
|                                         |                                             |                                                                          |                                            |                                                 |                                             |                           |               |                     |  |
| Specif Other                            | ic device s<br>n/a                          | elected in 'Available d                                                  | evices' list                               |                                                 | Show advanced                               | d devices                 |               |                     |  |
| vailable de<br>Na                       | evices:                                     | Core Voltage                                                             | LEs                                        | Total I/Os                                      | GPIOs                                       | Memory Bits               | Embeo         | dded multiplier 9-1 |  |
| IOM50DAI                                | 484C7G                                      | 1.2V                                                                     | 49760                                      | 360                                             | 360 1                                       | 577312                    | 288           |                     |  |
| ¢                                       |                                             |                                                                          |                                            |                                                 |                                             |                           |               | >                   |  |
|                                         |                                             |                                                                          |                                            |                                                 |                                             |                           |               |                     |  |

7. Kemudian klik **Next** 

| DA IOOIS.          |                  |               |    |                                                              |
|--------------------|------------------|---------------|----|--------------------------------------------------------------|
| Tool Type          | Tool Name        | Format(s)     |    | Run Tool Automatically                                       |
| Design Entry/Synth | <none> 🔻</none>  | <none></none> | *  | Run this tool automatically to synthesize the current design |
| Simulation         | <none> 👻</none>  | <none></none> | ~  | Run gate-level simulation automatically after compilation    |
| Board-Level        | Timing           | <none></none> | •  |                                                              |
|                    | Symbol           | <none></none> | +  |                                                              |
|                    | Signal Integrity | <none></none> | •  |                                                              |
|                    | Boundary Scan    | <none></none> | W. |                                                              |
|                    |                  |               |    |                                                              |

## 8. Lalu klik **Finish**

| New Project Wizard                                      |                                  |
|---------------------------------------------------------|----------------------------------|
| Summary                                                 |                                  |
| When you click Finish, the project will be created with | h the following settings:        |
| Project directory:                                      | C:\intelFPGA_lite\18.1\modul 9   |
| Project name:                                           | modul9                           |
| Top-level design entity:                                | modul9                           |
| Number of files added:                                  | 0                                |
| Number of user libraries added:                         | 0                                |
| Device assignments:                                     |                                  |
| Design template:                                        | n/a                              |
| Family name:                                            | MAX 10 (DA/DF/DC/SA/SC)          |
| Device:                                                 | 10M50DAF484C7G                   |
| Board:                                                  | n/a                              |
| EDA tools:                                              |                                  |
| Design entry/synthesis:                                 | <none> (<none>)</none></none>    |
| Simulation:                                             | <none> (<none>)</none></none>    |
| Timing analysis:                                        | 0                                |
| Operating conditions:                                   |                                  |
| Core voltage:                                           | 1.2V                             |
| Junction temperature range:                             | 0-85 °C                          |
|                                                         |                                  |
|                                                         | < Book Newton Einich Concel Help |

=

9. Buat file baru dengan klik File, lalu New. Dapat juga menggunakan shortcut Ctrl+N.

| File | Edit  | View | Project | Assignments | Proce |
|------|-------|------|---------|-------------|-------|
|      | New   |      |         | Ctrl+N      |       |
| Ta   | Open  |      |         | Ctrl+O      |       |
|      | Close |      |         | Ctrl+F4     |       |

10. Pilih Block Diagram/Schematic File, kemudian klik OK.

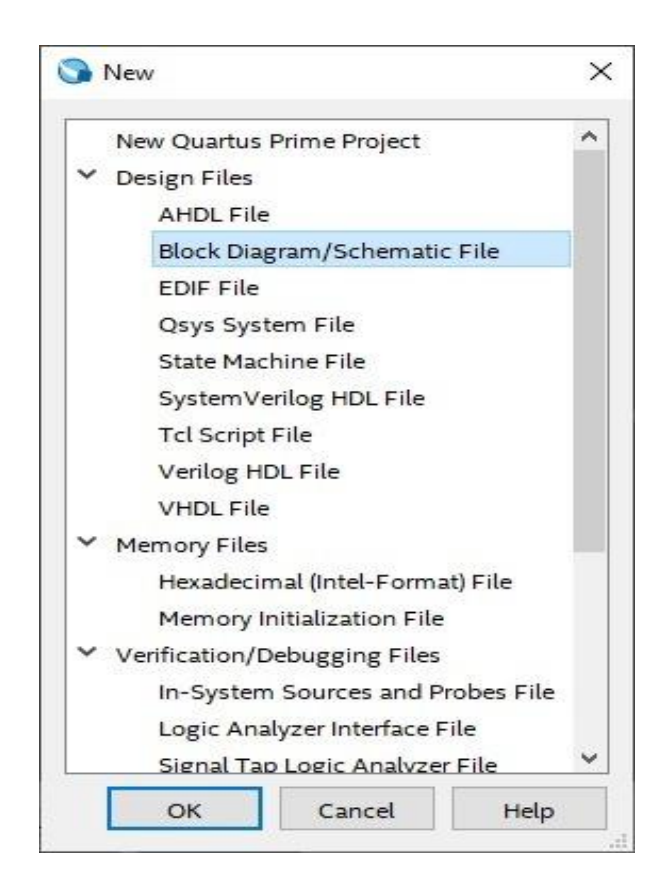

11. Cari komponen BCD to 7 Segment dengan cari "7447" pada Symbol Tool

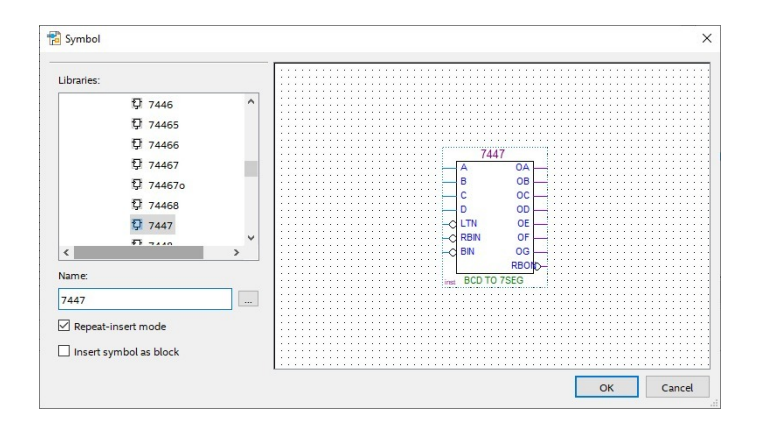

12. Masukan 4 pin input pada project board

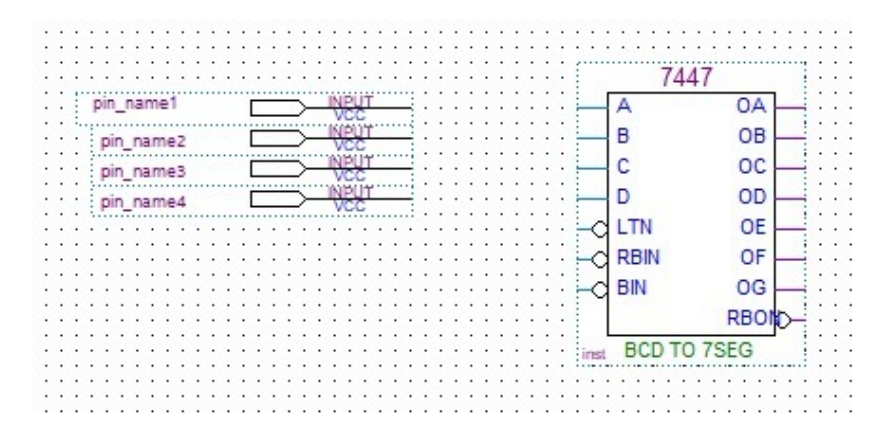

13. Sambungkan pin input pada komponen BCD to 7 Segment pada pin A, B, C, D

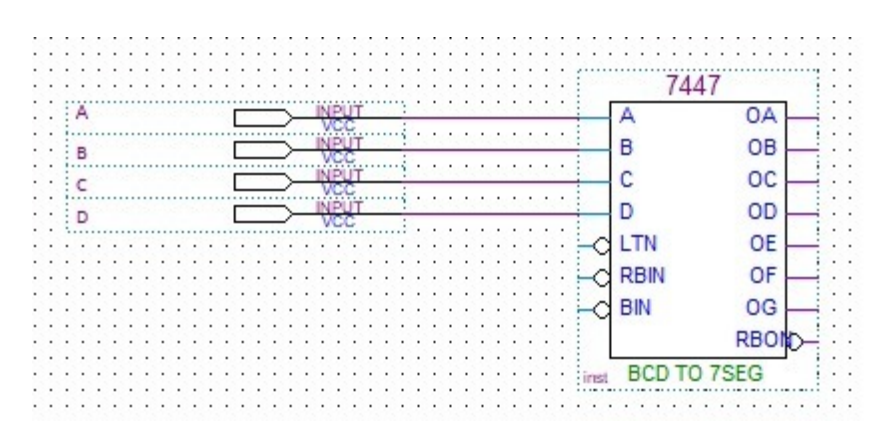

14. Pasang 7 pin output pada komponen BCD to 7 Segment

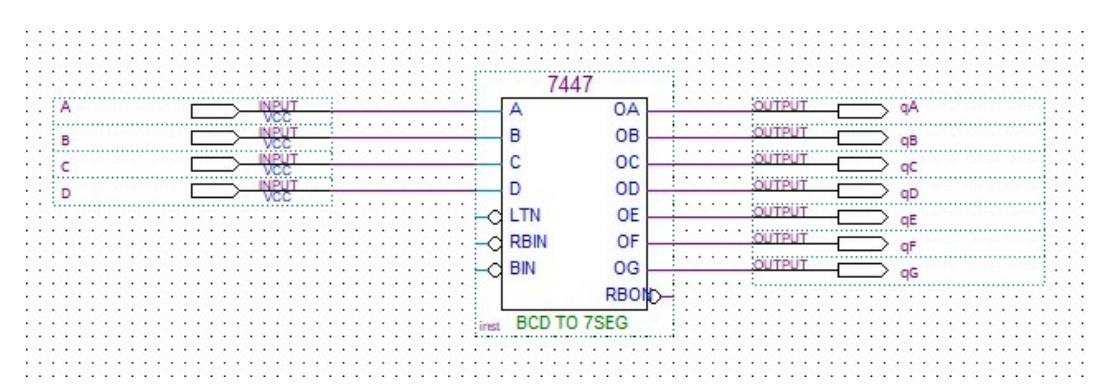

15. Compile hasil rangkaian dengan cara pilih compile design pada bagian task >> klik kanan → start >> yes → tunggu compiling hingga sukses

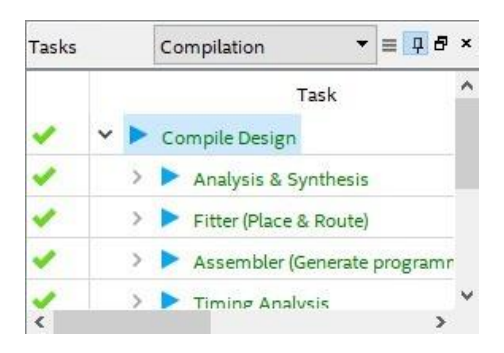

16. Lalu masuklah ke University Program VWF dengan CTRL+N

|   | Varilag HDL File                  |   |  |  |  |  |  |  |
|---|-----------------------------------|---|--|--|--|--|--|--|
|   | Veniog HDL File                   |   |  |  |  |  |  |  |
|   | VHDL File                         |   |  |  |  |  |  |  |
| × | Memory Files                      |   |  |  |  |  |  |  |
|   | Hexadecimal (Intel-Format) File   |   |  |  |  |  |  |  |
|   | Memory Initialization File        |   |  |  |  |  |  |  |
| ~ | Verification/Debugging Files      |   |  |  |  |  |  |  |
|   | In-System Sources and Probes File |   |  |  |  |  |  |  |
|   | Logic Analyzer Interface File     |   |  |  |  |  |  |  |
|   | Signal Tap Logic Analyzer File    |   |  |  |  |  |  |  |
|   | University Program VWF            |   |  |  |  |  |  |  |
| ~ | Other Files                       |   |  |  |  |  |  |  |
|   | AHDL Include File                 |   |  |  |  |  |  |  |
|   | Block Symbol File                 |   |  |  |  |  |  |  |
|   | Chain Description File            |   |  |  |  |  |  |  |
|   | Synopsys Design Constraints File  |   |  |  |  |  |  |  |
|   | Text File                         | 2 |  |  |  |  |  |  |
|   |                                   | 4 |  |  |  |  |  |  |

17. Lalu akan muncul tampilan seperti ini

| er Time Bar     | n <b>–</b> /2 / |      | Pointer 605 7 |          | al: 605 74 pr | Start    | End      |      |
|-----------------|-----------------|------|---------------|----------|---------------|----------|----------|------|
| er nine bar. ju | Value at        | 0 ps | 160,0 ns      | 320.0 ns | 480.0 ns      | 640.0 ns | 800.0 ns | 960. |
|                 | 0 ps            | 5    |               |          |               |          |          |      |

18. Lalu buka **Edit → Insert → Insert Node Bus → Node Finder → List** lalu klik tanda ('>>')

| Named: *     |        | Filter  | Dingual  | 1          |      |        | -    | ok    |
|--------------|--------|---------|----------|------------|------|--------|------|-------|
| vameu.       |        | Filler. | PINS. al |            |      |        |      | OK    |
| Look in: *   |        |         |          |            |      | List   | С    | ancel |
| Nodes Found: |        |         | S        | elected No | des: |        |      |       |
| Name         | Туре   | ^       |          | Nam        | e    | 1      | Туре | 1     |
| in_ A        | Input  |         |          | <b>_</b> A |      | Input  |      |       |
| в В          | Input  |         | >        | 🔓 В        |      | Input  |      |       |
| in_ C        | Input  |         | >>       | <b>⊢</b> C |      | Input  |      |       |
| in_ D        | Input  |         |          | 🔓 D        |      | Input  |      |       |
| 💾 qA         | Output |         |          | at qA      |      | Output |      |       |
| out qB       | Output |         | << 0     | 📕 qB       |      | Output |      |       |
| out qC       | Output |         | 9        | ut qC      |      | Output |      |       |
| out qD       | Output |         | 9        | ut qD      |      | Output |      | - 1   |
| 💾 qE         | Output |         | 9        | 💾 qE       |      | Output |      |       |
| out qF       | Output | ~       | 9        | aF         |      | Output |      | *     |

19. Masukan A : clock periode 10ns dan duty cycle 50%

Masukan B : clock periode 20ns dan duty cycle 50%

Masukan C : clock periode 40ns dan duty cycle 50%

Masukan D : clock periode 80ns dan duty cycle 50%

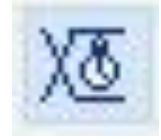

20. Akan muncul hasil seperti ini

| nulation Wa  | veform Editor - 0                                                                                                    | C:/intelFPGA_lite/18.1/modul 9/modul9 - modul9 - [Waveform.vwf]                                    | - 🗆 ×                                                                                                    |
|--------------|----------------------------------------------------------------------------------------------------|----------------------------------------------------------------------------------------------------|----------------------------------------------------------------------------------------------------|
| Edit View    | Simulation                                                                                                    | Help                                                                                               | Search altera.com                                                                                                    |
| <b>Q</b> 💥 🖞 | h z XI >                                                                                                    | e 📟 XC XZ Xe 🔣 👯 🚈 📖 👯                                                                             |                                                                                                    |
| Time Bar:    | 0 ps                                                                                                    | Pointer: 59.77 ns Interval: 59.77 ns Start: 0 ps                                                   | End: 0 ps                                                                                                    |
| Name         | Value at<br>0 ps                                                                                                    | 0 ps 80.0 ns 160,0 ns 240,0 ns 320,0 ns 400,0 ns 480,0 ns 560,0 ns 640,0 ns 720,0 ns 800,0<br>0 ps | ns 880,0 ns 960,0 ns                                                                                                    |
| A            | во                                                                                                    | ) ให้สองสองสองสองสองสองสองสองสองสองสองสองสองส                                                      | າກການການການການ                                                                                                    |
| в            | B 0                                                                                                    |                                                                                                    | www.ww                                                                                                    |
| С            | BO                                                                                                    |                                                                                                    |                                                                                                    |
| D            | BO                                                                                                    |                                                                                                    |                                                                                                    |
| qA           | вх                                                                                                    |                                                                                                    |                                                                                                    |
| qB           | ВX                                                                                                    |                                                                                                    |                                                                                                    |
| qC           | ВX                                                                                                    |                                                                                                    |                                                                                                    |
| qD           | BX                                                                                                    |                                                                                                    |                                                                                                    |
| qE           | BX                                                                                                    |                                                                                                    |                                                                                                    |
| qF           | ВX                                                                                                    |                                                                                                    |                                                                                                    |
| qG           | BX                                                                                                    |                                                                                                    | *********                                                                                                    |
|              |                                                                                                    |                                                                                                    |                                                                                                    |
|              | 2                                                                                                    | <u>(</u>                                                                                           |                                                                                                    |
|              | Availation Web Sector View Sector View Sec | A B B B B B B B B B B B B B B B B B B B                                                            | ulation Waveform Editor - C./intelPP6A_lite/18.1/modul 9/modul9 - modul9 - [Waveform.vvvf]         Edit View Simulation Help         Imme Bar Ops       Pointer: 59.77 ns         Imme Bar Ops       Pointer: 59.77 ns |

- 21. Lalu buka **Simulation** → **Run Timing Simulation**
- 22. Tunggu progress flow simulation selesai
- 23. Akan muncul seperti ini

| inter a  |          | e /e | 80 /C | 48. A.S. | 199   |       |       |      |         |            |        |     |     |       |     |     |     | terral | 00.4  |       |       |     |         |      |      | -       |      |      |        |      |     |       | Ent  |      |         |      |       |        |
|----------|----------|------|-------|----------|-------|-------|-------|------|---------|------------|--------|-----|-----|-------|-----|-----|-----|--------|-------|-------|-------|-----|---------|------|------|---------|------|------|--------|------|-----|-------|------|------|---------|------|-------|--------|
| ante ese | Value at | 0 ps |       | 80.p     | ns    |       | 160.0 | ) ns | UTTINET | 24         | 0,0 ns |     | 2   | 120,0 | ns  |     | 400 | 0 ns   | 09,41 | 400,0 | ns    |     | 560,0 r | 6    | 34   | 640,0 1 | ъ    | 1    | 20,0 1 | 6    | ł   | 0,000 | 15   |      | 880,0 n | ъ    | 960   | 1,0 ns |
| _        | 0 ps     | o ps |       | - 0.01   | 10.01 | 100   | 0.0   | 101  | 100     | <b>n</b> n |        | 110 | nni | 101   | 100 | 0.0 |     | 0.01   | 100   | 10.10 | 10.01 | 100 |         | in.  | nnn  |         | nnn  | n ni | 100    | - 11 | nni | 100   | 0.01 | 100  | 000     | 000  | nnnn  | 100    |
|          | 80       | ľH   | Πĥ    | 100      | ΠĒ    | ĭН    | Ē     | ñ    | ΗĽ i    | n F        | ήË     | īй  | Π   | ñ     | H i | Η.  | iΗ  | Ήř     | Ηř    | ïΗ    | HP    | ĭΗ  | Πì      | ήř   | iΗ   | Ηì      | ήĥ   | 'n   | Hit    | 10   | Έ   | E i   | ΠĒ   | ĩн   | Πì      | - H  | E E   | ĭĔ     |
|          | 80       | 11   |       | H        | 1H    | 11    | -     | 1E   | H       | -          | 1      | H   | 16  | н     | H   | -   | H   | ΤĒ     | -     | H     | 1H    | i i | ÷.      | H    | i li | -       | -    | 16   | H      | H    | 1 6 | Ηī    | -    | 1 i  | -       | H    | 1     | i I    |
| A        | 80       | In 1 | in Tr | זחר      | 1 10  | F     | הר    | īn   | пī      | Ēr         | 11     | п   | Ē   | Πī    | īπi | 17  | ħн  | пn     | n F   | hhī   | īnh   |     | inīr    | 'n'n | F    | 1-11    | 'nn. | Ē    | Шī     | пп   | Ē   | ίΠΠ   | ПĖ   | F    | ιπī     | nn 🗌 | ĒΕ    | íп.    |
| 8        | 80       |      | n i   | ΠĒ.      | Ē     |       | T .   |      |         | ПŤ         | 10     |     |     | ΤĹ.   |     | 1   | ī   |        |       | i Ti  |       |     | Ē.      | Ē    |      |         |      |      |        | Ē.   |     | t L   | Ē    |      | Π.      | Th.  | ЪŤ    | í.     |
| c        | 80       | L.   |       | π        | л     |       | Π.    | л    |         | υT         | ū      |     |     | ŤL.   | л   |     | UΠ  |        |       | л     | л     | Ln  | 10      | ш    | Lư   | -1      | 1    | ĿĿĿ  | U      |      | 5.5 | 10    | 1    | _1   |         | 1    | л—    | Ü      |
| 5        | 8.0      | П.1  | ιлл   | ΠЛ       | 1.11  | 1.1.1 | пг    | пл   | лл      | Л          | пп     | п л | ЛЛ  | ШЛI   | IП  | ЛC. | пл  | п'n    | ЛЛ    | 1.11  | 1.7.1 | пл  | ١ЛЛ     | п    | плі  | шл      | ЛГ   | пп   | лл     | ΠЛ   | ΠП  | пл    | п    | ШĽ   | ιn      | пл   | n n n | ίЛ.    |
|          | 80       | Л    | ٦лл   | 70       | υ¬υ   | JU    | 7.7.  | T    | m       | л          | ллг    | ٦Л  | лг  | w     | Л   | лл. | μл  | л÷     | ากม   | T_1   | บาบ   | ГЛ  | ЪЛ.     | .70  | nr.† | -лл     | Π.   | лт   | ıл     | ПΠ   | лг  | ιлл   | л.   | JUL  | m       | πл   | n – n | ນນ     |
|          | 80       | Г    |       | Ъυ       |       | ιп    | 45.   | Π.   | л       |            | лт     | ЦЛ  |     | JU    |     | ЛШ  | ЪЛ  | л      | л     | LΨ    |       | ιп  |         | Ψ    | гп   |         | 710  |      | лг     | ЪЛ   | .п. | л     | 741  | л    |         | ЪЛ   |       | v      |
| 5        | R 1      |      | п     |          | 1     | 1     | - 5   | 74   | п_      |            | Π.     | п   |     |       | 144 | Г   | 15  | 7+-    | η     | - 1   | 1     | 1   |         |      |      |         |      |      | П      | П    |     |       |      | 1    |         | п    | ſ     | Π-     |
|          | 0.0      | HH   | -17   | -        |       | -     | -     |      | 4Π      |            | 14     | [   |     | П     |     | -   |     |        | -     | -     |       |     | 74      |      | -    | 74      |      |      | 74     |      |     | Π4    |      | - 11 | 714     |      |       | 4      |
|          |          |      |       |          |       |       |       |      |         |            |        |     |     |       |     |     |     |        |       |       |       |     |         |      |      |         |      |      |        |      |     |       |      |      |         |      |       |        |

24. Klik pin planner

#### 25. Lalu masukan pin seperti ini

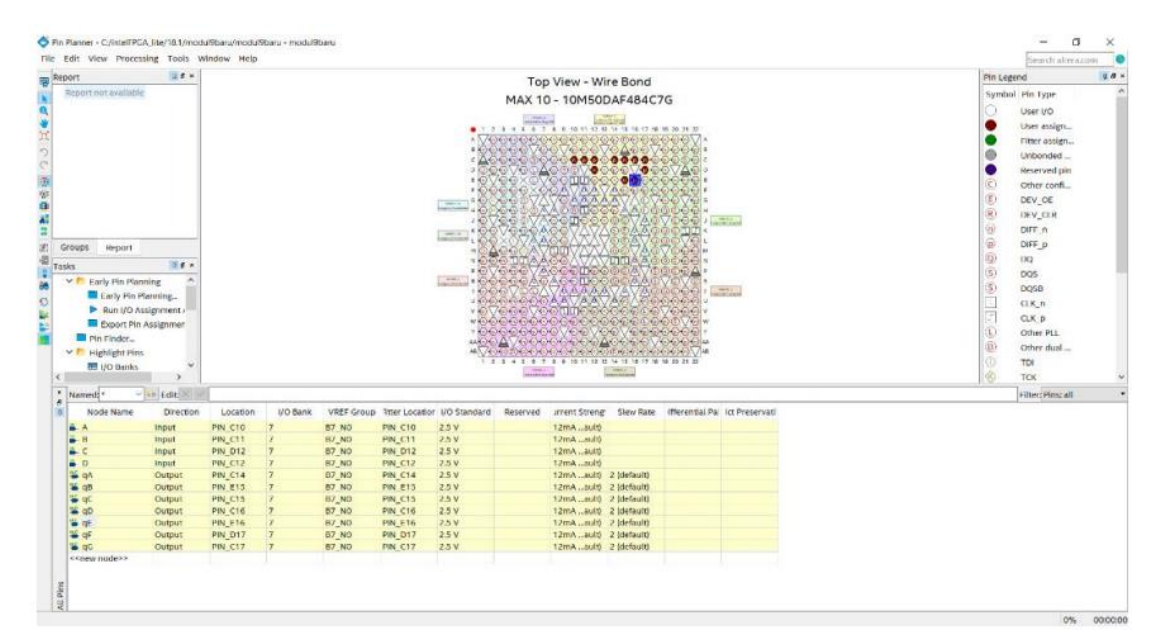

26. Lakukan **Compile Design**, setelah selesai proses **Compile Design** maka langkah prakikum modul 8 Rangkaian Decoder telah selesai

## 9.4 Soal Jurnal

- 1. Apa yang dimaksud dengan BCD to 7 Segment?
- 2. Buatlah rangkaian BCD to 7 Segment seperti ini pada software Quartus!

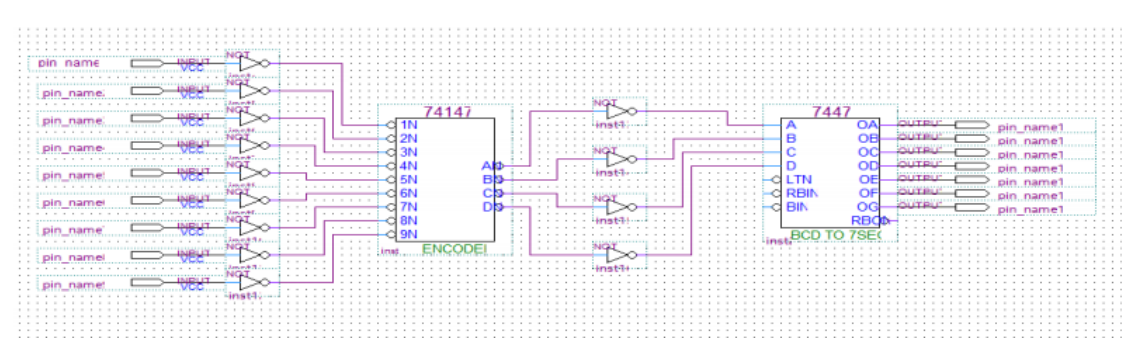

3. Isilah keluaran 7 Segment pada table berikut!

| Α | B | С | D | Keluaran 7 segment |
|---|---|---|---|--------------------|
| 0 | 1 | 0 | 1 |                    |
| 1 | 1 | 0 | 1 |                    |
| 1 | 1 | 1 | 1 |                    |
| 0 | 0 | 0 | 1 |                    |
| 0 | 0 | 1 | 1 |                    |
| 1 | 0 | 0 | 1 |                    |
| 0 | 1 | 1 | 0 |                    |
| 1 | 0 | 0 | 0 |                    |
| 1 | 0 | 1 | 1 |                    |

4. Tuliskan apa yang telah dilakukan pada praktikum modul 9 menggunakan Bahasa kalian sendiri!